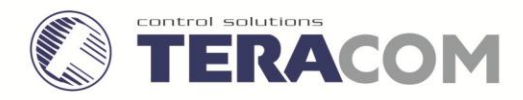

# Ethernet controller TCW122B-RR User manual

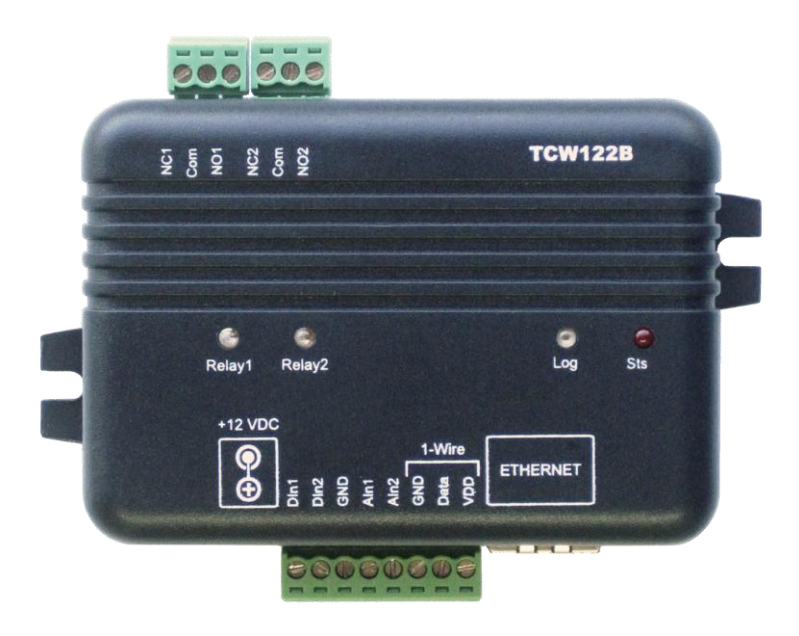

### 1. Short description

**TCW122B-RR** is an Ethernet controller with embedded WEB server for set up. The device has two digital inputs and two relays, with normally open and normally closed contacts.

**TCW122B-RR** can works in two modes – "Client" or "Server". The "Client" sends periodically the status of its digital inputs to "Server". As answer the "Server" returns its digital input status. Activating the input of "Client" switches on the relay of "Server" and vice versa. This configuration is used to control remotely devices without a browser or to extend a digital signal to a remote location on the network.

### 2. Features

- 10 Mb Ethernet connectivity;
- Password protected web based configuration;
- 2 digital input with "logic level" and "dry contact" modes;
- 2 relays with NO and NC contacts;
- Encrypted communication protocol;
- Device ID filtering;
- Manual or DHCP network configuration;
- Removable terminal connectors separated for inputs and outputs;
- Autonomous operation;
- Remote FTP firmware update.

### 3. Technical parameters

| Supply voltage, VDC                                          | 12±2          |
|--------------------------------------------------------------|---------------|
| Maximum current consumption (with both relays ON), mA        | 200           |
| Weight, g                                                    | 110           |
| Dimensions, mm                                               | 107 x 72 x 32 |
| Operating temperature, °C                                    | 0 to +40      |
| Maximum humidity in 0 to 31°C range, %RH                     | 80            |
| Maximum humidity at 40°C (linear slope between 31-40°C), %RH | 50            |
| Minimum high level input voltage for digital inputs, VDC     | +2.5          |
| Maximum low level input voltage for digital inputs, VDC      | +0.8          |
| Maximum input voltage for digital inputs, VDC                | +5.5          |
| Maximum switchable current, A                                | 3             |
| Maximum switchable voltage, VAC/VDC                          | 30/24         |

### 4. Connectors

Inputs and outputs locations are shown below:

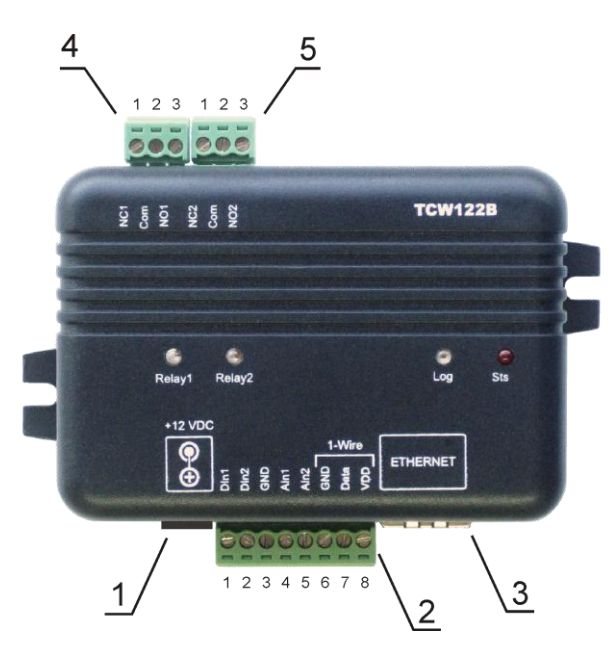

**Connector 1** – Power - central positive Connector 2, Pin1 - Digital input 1 (Din1)\* Connector 2, Pin2 - Digital input 2 (Din2)\* Connector 2, Pin3 - Ground Connector 2, Pin4 - Not used Connector 2, Pin5 - Not used Connector 2, Pin6 - Ground Connector 2, Pin7 – Not used Connector 2, Pin8 - Not used Connector 3 – Ethernet - RJ45 **Connector 4, Pin1** – NC Relay1 **Connector 4, Pin2** – COM Relay1 Connector 4, Pin3 – NO Relay1 Connector 5, Pin1 – NC Relay2 **Connector 5, Pin1** – COM Relay2 Connector 5, Pin1 – NO Relay2

\* Operating mode is selected by jumper DI1/DI2 - closed for "dry contact" and open for "logic level". By default jumpers are closed.

### 5. LED indicators

The following indicators show the status of the controller:

- Relay1/Relay2 (green) these LEDs are illuminated whenever the corresponding relay is activated (the NO contact is closed and the NC contact is open);
- Sts (red) flashes when the main program of controller is executed;
- Log (yellow) indicates four states of controller:
  - constantly shine somebody is logged via WEB interface, but no connection with opposite devise;
  - long shine with short dark periods somebody is logged via WEB interface and there is established connection with the opposite devise;

- long dark with short shine periods there is established connection with the opposite devise;
- constantly dark nobody is logged via WEB interface and no connection with opposite devise.
- Blinking always means that there is connection with opposite devise.
- Link (green) located on the Ethernet connector, indicates that the device is connected to the network;
- Act (yellow) located on the Ethernet connector, flashes when activity is detected on the network

### 6. Powering

**TCW122B-RR** is designed to be supplied by adapter SYS1421-0612-W2E or similar, intended for use in the conditions of overvoltage category II, and priorly assessed for compliance with safety requirements. The power supply equipment shall be resistant to short circuit and overload in secondary circuit.

When in use do not position the equipment so that it is difficult to disconnect the device from the power supply

### 7. Environment information

This equipment is intended for use in a Pollution Degree 2 environment, at altitudes up to 2000 meters.

When the controller is a part of a system, the other elements of the system shall comply with the EMC requirements and shall be intended for use in the same ambient conditions.

### 8. Safety

This device must not be used for medical, life saving purposes or for any purpose where its failure could cause serious injury or the loss of life.

To reduce the risk of fire, only flexible stranded wire, with cross section 0.5mm<sup>2</sup> or larger for wiring of digital inputs and relay outputs of the device should be used.

To avoid electric shock and fire hazard, do not expose this product to liquids, rain, or moisture. Do not expose this product to dripping or splashing liquids, rain, or moisture. Objects filled with liquids, such as vases, should not be placed on this device.

There is a risk of overheating (damage) of controller, if recommended free spaces to adjacent devices are not ensured. Joint part with external component shall have space for attachment/removal of the cable after installation.

Teracom does not guarantee successful operation of the product if the product was used under conditions deviating from the product specifications.

To ensure that the system (two devices) works correctly follow the steps below:

- ensure that the devices are installed correctly, refer this user manual;
- log in to the devices via browser program;
- make proper set up for client and server devices;
- the yellow LED's of both devices blink, if they are "in connection";
- set up the digital inputs to work in "dry contact" mode;
- short the digital input of "client" device appropriate relay of "server" device should be activated;
- short the digital input of "server" device appropriate relay of "client" device should be activated.

If the equipment is used in a manner not specified by the manufacturer, the protection provided by the equipment may be impaired.

In no event will Teracom Ltd. be responsible or liable for indirect or consequential damages resulting from the use or application of this equipment.

### 9. Maintenance

Upon completion of any service or repairs to the device or once per year, safety check must be perform to determine that this product is in proper operating condition.

Clean the device only with dry cloth. Do not use a liquid cleaner or an aerosol cleaner. Do not use a magnetic/static cleaning device (dust remover) or any kind of abrasive materials to clean the device.

### **10. Installation**

Installation consists of mounting the device, connecting to an IP network, connecting inputs and outputs, providing power and configuring via a web browser.

This device must be installed by qualified personnel.

This device must not be installed directly outdoors.

This device should be mounted in a clean and dry location room.

**TCW122B-RR** can be wall or flat, not flammable surface mounted, in a clean and dry location room. Ventilation is recommended for installations where ambient air temperature is expected to be high.

Mount the device to a wall by using two plastic dowels 8x60mm (example Würth GmbH 0912 802 002) and two dowel screws 6x70mm (example Würth GmbH 0157 06 70). Attach the screws to the surface vertically. See Appendix-A, fig. 1 for mechanical details.

Maintain spacing from adjacent equipment. Allow 50 mm of space on all sides, as shown on fig.2 in Appendix A, this provides ventilation and electrical isolation..

### 11. Configuration

Before the configuration, device should be installed and connected to LAN. For direct connection to a PC use a "crossover" cable. After all used I/O's should be connected. Finally the power supply should be switch on. If the red LED (**Sts**) blinks, the main program of controller is executed.

The web based interface allows configuration, monitoring and control. Recommended browser is Internet Explorer at 1024x768 resolutions.

By default **TCW122B-RR** comes with the following network settings:

IP address: 192.168.1.2, Subnet Mask: 255.255.255.0, Default Gateway: 192.168.1.1

Communication with **TCW122B-RR** can be established by assigning a temporary IP address to the computer. This address should be in the same network (for example 192.168.1.3). To get access to the web interface, you should type <u>http://192.168.1.2</u> into the browser.

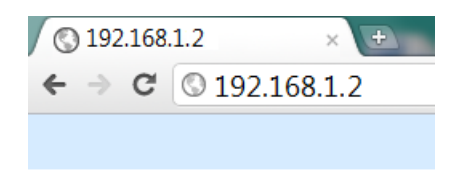

If the network settings are correct, the "Login" page will appear.

The web based interface allows configuration of device. Recommended browser is Internet Explorer at 1024x768 resolutions.

#### 11.1 Login page

After opening the Login page, authorization data must be entered (by default username=admin , password=admin). It is recommended to change the username and password to prevent unauthorized access to the controller.

| Ethernet C             | Controller TCW122-RR |                                |
|------------------------|----------------------|--------------------------------|
| Username:<br>Password: | Login                |                                |
|                        | tow1                 | <u>leracom</u><br>122-RR_v1.01 |

The controller supports one active session – only one user can operate the device. If another user tries to login, the message "Someone's logged in" appears:

The active session will be terminated automatically, if the current user stays inactive for 2 minutes.

#### 11.2 Monitoring page

After successful authorization, the "Monitoring" page appears:

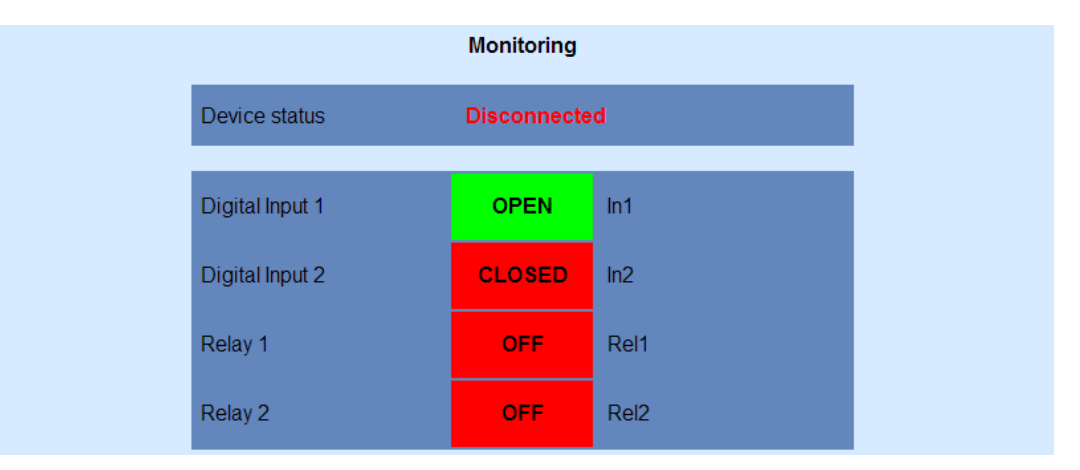

The "Monitoring" page provides information about the state of the relays, digital inputs and the status of connection.

#### **11.3** General setup page

11.3.1. "Local setting"

• **Device mode** – "Client" or "Server"; appropriated part of the page below is open for set up, refer to chosen mode;

- Device ID this is information field. The value can be used for extra communication filtering see "Client settings";
- Encryption key the communication between devices is always encrypted. When the field is empty default key, stored in the ROM of device, is used. All devices have the same default key.

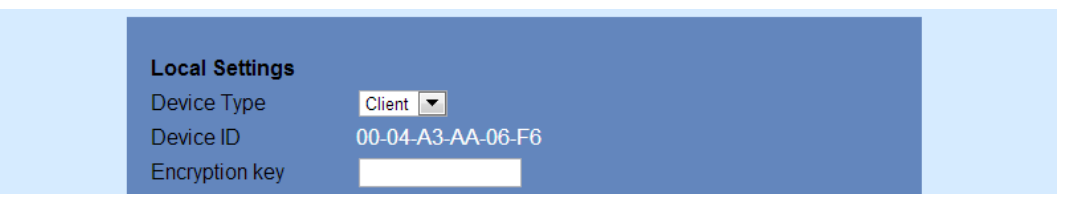

#### 11.3.2. Server settings

This part can be set up if server mode is chosen.

- **Port** Port on which the "Server" listens for requests from the "Client";
- **Client ID** by default is "00-00-00-00-00". In this case there is no device ID filtering. If extra filtering is needed the value of "Device ID" field of "Client" should be filled in here.

| Server Settings |                |
|-----------------|----------------|
| Port            | 60514          |
| Client ID       | 00-00-00-00-00 |

#### 11.3.3. Client settings

This part is ready for set up only if "Client" mode for device is chosen.

- Server IP : Port network settings of server. It is mandatory that port here should be the same like in field "Port" on "Server" device;
- Connection interval time in seconds in which the "Client" sends request to server. In case of
  input activation the "Client" sends request immediately, doesn't matter how many second are
  passed from previous regular request. This guarantee immediate response of the system. In
  the example the "Client" sends request on every 10 seconds;
- **Keep alive attempt** number of sequential request (on connection interval) after which the connection is considered not alive. In the example, if no answer from server in 50 seconds (5 attempts x 10 second) connection will consider broken.

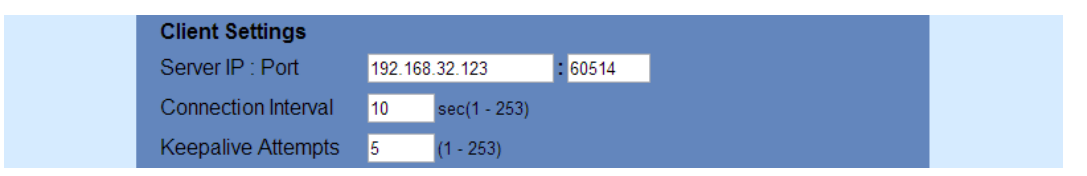

#### 11.3.4. General settings

Descriptions and refresh interval for monitoring page can be set here.

Automatic monitoring page refresh interval can be set from 1 to 253 second. If 0 is chosen - no automatic refresh. In the example the monitoring page will be refreshed on every 30 seconds.

| I/O Description  |              |        |      |  |
|------------------|--------------|--------|------|--|
| Input1           | ln1          | Relay1 | Rel1 |  |
| Input2           | In2          | Relay2 | Rel2 |  |
| Monitoring page  |              |        |      |  |
| Refresh Interval | 30 sec(0 - 2 | 253)   |      |  |
|                  |              |        |      |  |
| Save             |              |        |      |  |

#### 11.4. Network setup page

The Network parameters are set on this page. The following parameters can be changed:

- **IP configuration** IP Address can be static or dynamic (DHCP server should be present in the network);
- IP address, Subnet mask , Default gateway these fields are active if IP address is static;
- Host Name up to 16 symbols;
- MAC device MAC address;
- User name and Password only one user is supported.

| Network Setup    |                   |  |
|------------------|-------------------|--|
| ID and formation |                   |  |
|                  |                   |  |
| Static/DHCP      | Static 💌          |  |
| IP address       | 192.168.32.122    |  |
| Subnet mask      | 255.255.255.0     |  |
| Default gateway  | 192.168.32.1      |  |
| Host Name        | TCW122-RR         |  |
| MAC Address      | 00-04-A3-AA-06-F6 |  |
| Web Access       |                   |  |
| Username         | admin             |  |
| Password         |                   |  |
| Save             |                   |  |
|                  |                   |  |

### 12. Typical connections

Client-server model allows connecting the devices in different networks.

#### 12.1. Both devices are connected to Internet

Both devices have with public IP addresses. For "Server" device the IP address should be static.

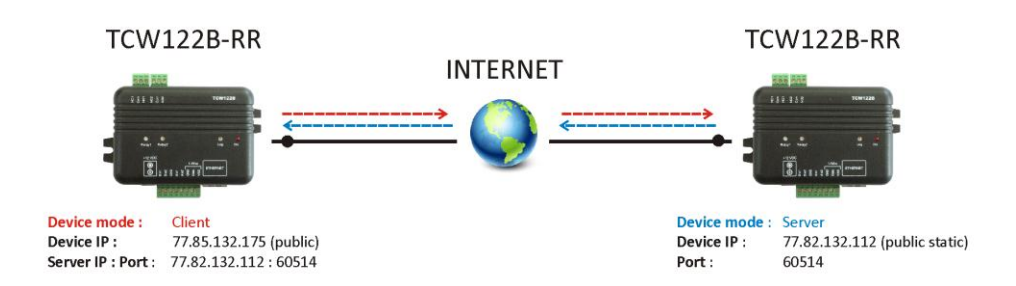

#### 12.2. Both devices are connected to one LAN

Both devices have private addresses. For "Server" device the IP address should be static.

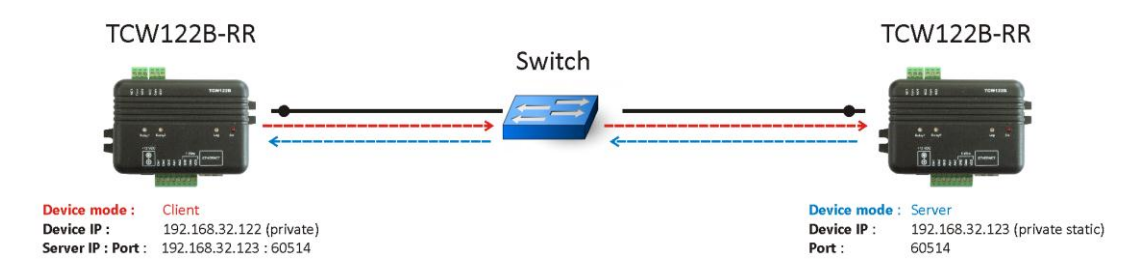

### 12.3. "Client" is connected to LAN and "Server" is connected to Internet

"Client" device has private IP address; valid default gateway should be set up. "Server" device has public static IP address.

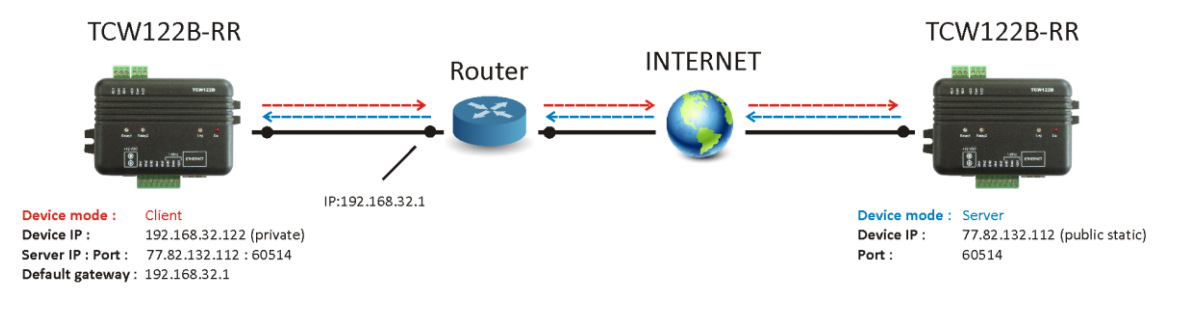

### 12.4. "Client" and "Server" are connected to different LAN's

"Client" device has private IP address; valid default gateway should be set up. "Server" device is behind router with public static IP address. Valid port forwarding settings should be set up in the router.

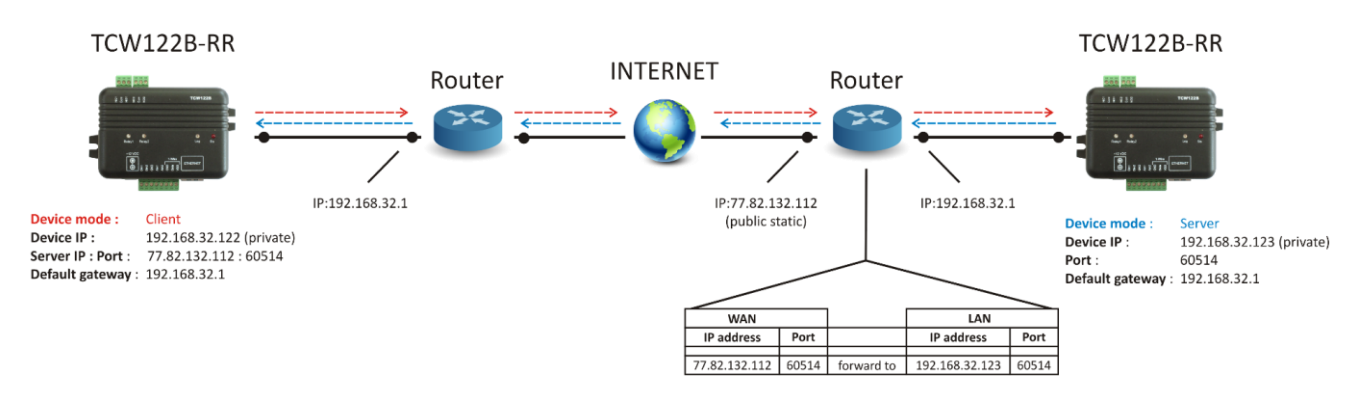

### 13. Typical application

The examples and diagrams in this manual are included solely for illustrative purposes. Because of the many variables and requirements associated with any particular installation, Teracom Ltd. cannot assume responsibility or liability for actual use based on the examples and diagrams.

#### 13.1 Single direction remote control

**TCW122B-RR** allows device control at a remote location. In the example, alarm button connected to the "Client" device activates the siren, connected to the "Server" device.

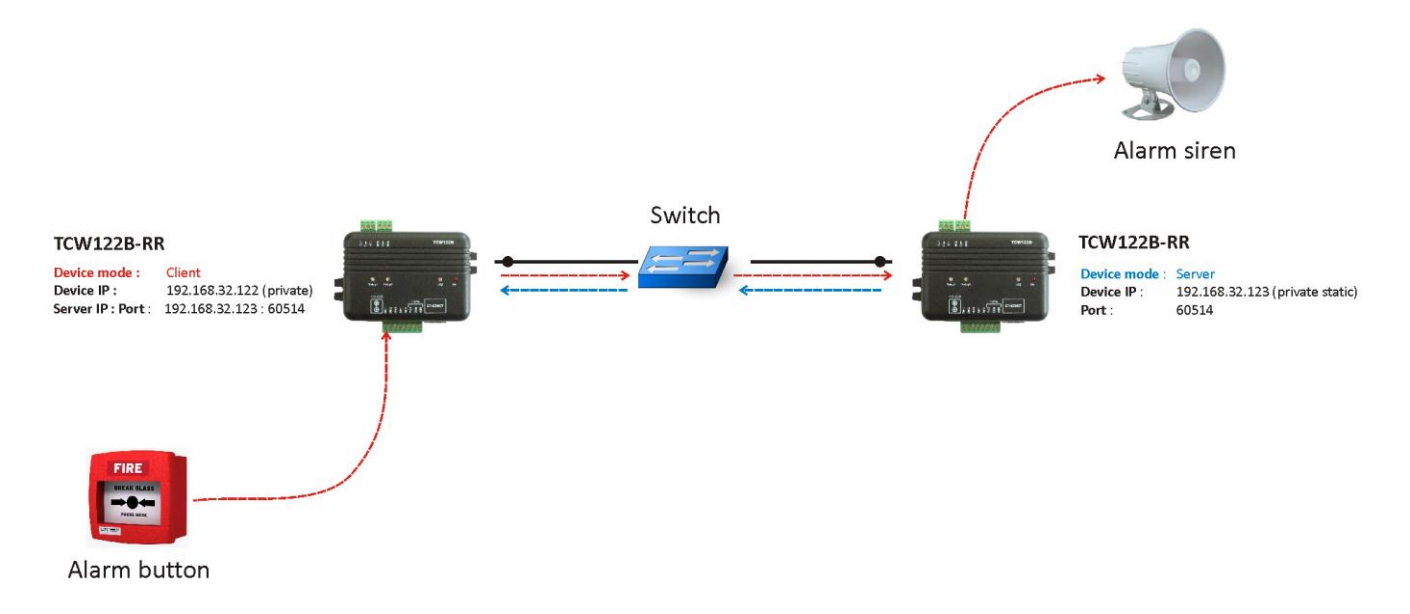

#### 13.2 Bidirectional remote control

**TCW122B-RR** allows bidirectional remote control. Activating the input of one device switches on the relay in the opposite device and vice versa.

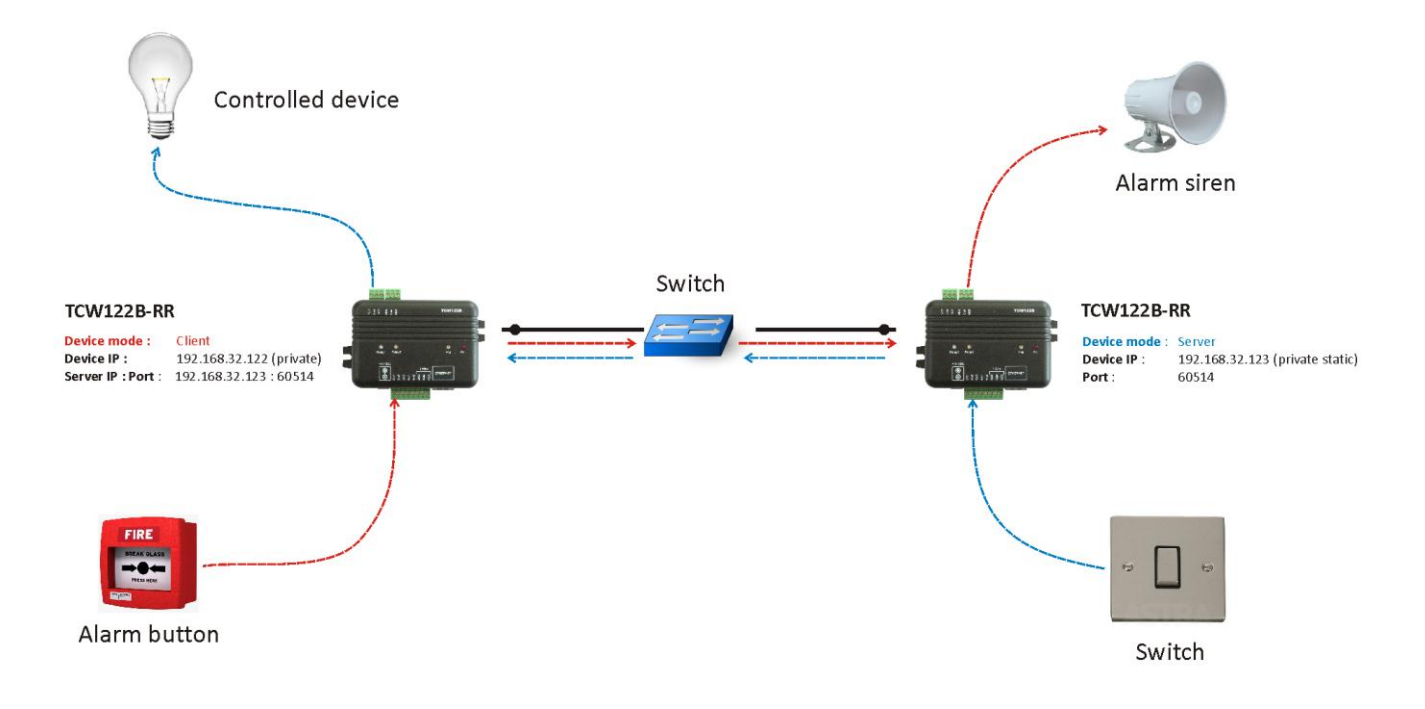

### 14. Factory default settings

**TCW122B-RR** can be restored to its original factory default settings, following the steps below:

- Turn off the power supply;
- Press and hold the RESET button then turn on the power supply;
- The LED's STS and LOG will flash 14 times, after that they will turn on. In this moment the RESET button should be released.

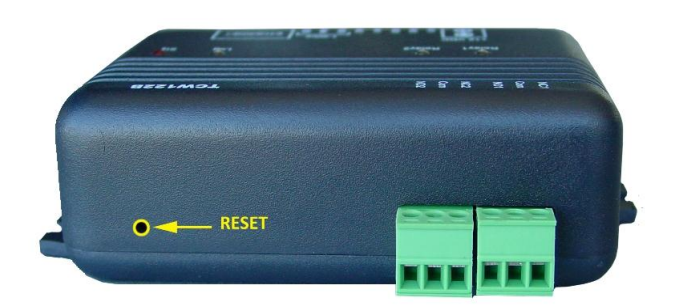

The factory default settings are:

| User Name (Admin) | admin         |
|-------------------|---------------|
| Password (Admin)  | admin         |
| IP Address        | 192.168.1.2   |
| Subnet Mask       | 255.255.255.0 |
| Default Gateway   | 192.168.1.1   |

### 15. Firmware update

**TCW122B-RR** supports remote firmware update. To update the device follow the steps below:

- Download the TCW1XX\_Update\_Tool from www.teracom.cc;
- Download the latest firmware version file (\*.cod) from <u>www.teracom.cc</u>;
- Start the program and upload the new firmware.

Attention! Don't turn off the power supply during the update. Turning off the power supply will damage the device.

## Appendix A

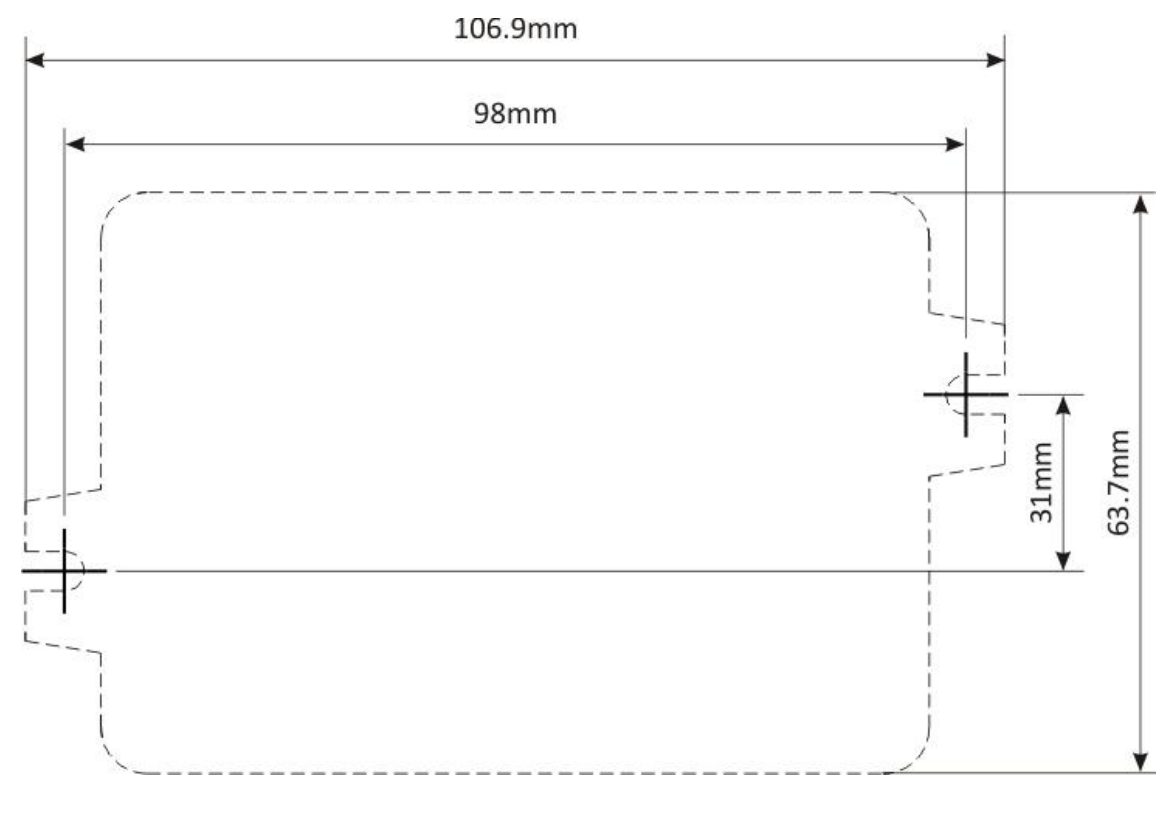

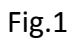

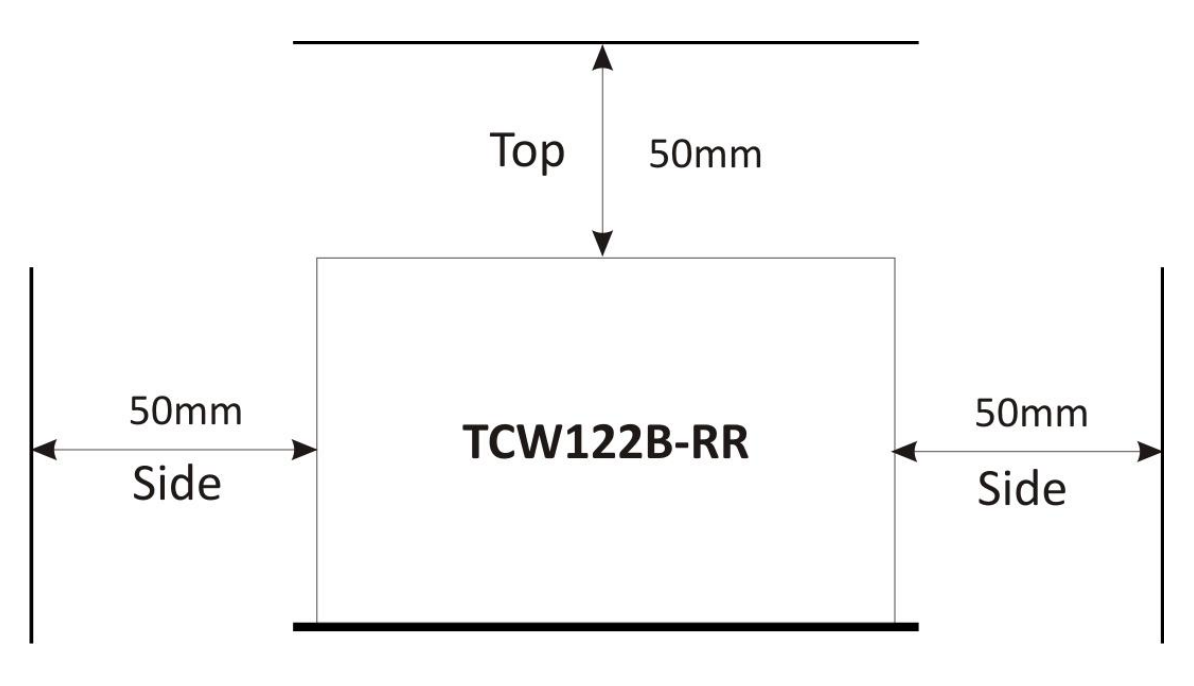

Fig.2

Rev. 1.0 – October, 2012